## **EXPORTING TO EXCEL INITIAL** "CLEAN-UP"

When initially exporting your data to MS Excel you will see "\_" (underscores). To rid your spreadsheet of these follow the steps listed below.

| Ston | 1   | Whon | vour | data in | first | ovported | to | Evoal | it will | onnoor | with   | " | ,, |
|------|-----|------|------|---------|-------|----------|----|-------|---------|--------|--------|---|----|
| Step | 1 - | when | your | uata 18 | mst   | exported | ω  | Excer | It will | appear | wittii | _ | •  |

| 2  | K M | licrosoft E       | xcel - 99_76                | 565_glacti   | ng.016.cs          | v (Read-Only                | d     |             |                 |            |           |           | _ 8 ×  |
|----|-----|-------------------|-----------------------------|--------------|--------------------|-----------------------------|-------|-------------|-----------------|------------|-----------|-----------|--------|
| 1  | 8   | <u>Eile E</u> dit | <u>V</u> iew <u>I</u> nsert | Format To    | ols <u>D</u> ata y | <u>W</u> indow <u>H</u> elp |       |             |                 |            |           |           |        |
| Ī  | D   | 🛩 🖬               | 🖨 🖪 💖                       | X 🖻 🕻        | 3 🝼 🖉              | ) + CH + 🕻                  | ς 😵 Σ | f× A↓ Z↓    | h 🥥 🖉           | 100%       | - 2       |           |        |
| Î  | Ari | al                | • 1                         | 0 <b>- B</b> | 7 II 🗏             |                             |       | +.0 .00     | fe fe           |            | A -       |           |        |
| P  | _   |                   |                             | - OPC        |                    |                             |       | × 3 .00 ≁.0 |                 | <u> </u>   |           |           |        |
|    |     | AI                |                             |              | D                  | Ê                           | F     | C C         | L C             | 1          | 1         | 12        |        |
|    | 4   |                   |                             |              |                    |                             |       |             |                 |            |           | TYPE      | CTATUS |
| Y  | -   | 0KG               |                             | PROJECT      | PACIEIT 101        | nono                        | 10000 | 4 11        | SEGMEN          | I SEGIVIEN | , DDJECT  |           | A      |
| H  | 2   | 010               | 01001                       | 07150        | 101                | 0000                        | 0000  | <u> </u>    |                 | 4          |           |           | ~ -    |
| H  | 1   | 110               | 101001                      | 07105        | 101                | n0000                       | nnnn  |             | 1 <u></u><br>11 | 4          | 4         | E         | A .    |
| E  | 5   | n10               | 101001                      | 10773h       | n1                 | nooo                        | nnnn  |             | <u>ч</u>        | <u>ч</u>   | ч         | E         |        |
| E  | 6   | $\frac{010}{110}$ | n1001                       | 10002        | n1                 | <u>nooo</u>                 | nnnn  | 4 11        | 1               | 1          |           | F         |        |
| E  | 7   | n10               | 101001                      | 2000         | n1                 | 0000                        | 0000  | <u>ч</u>    | 4               | 1          |           | E         | A      |
|    | 8   | n10               | 111001                      | 316          | n1                 | n000                        | 0000  | <u>ч</u>    | <u>ч</u>        | Ч          | Ч         | F         | A      |
| E  | 9   | n10               | 11005                       |              | n1                 | 0000                        | 0000  | <u>1</u> 11 | 10 D            | 1000       | 100 - 100 | B         | A      |
| E  | 10  | 010               | 10101                       |              | 101                | 0000                        | 0000  | 1 11        | 1               | 1          |           | Ē         | A      |
|    | 11  | 010               | 01011                       | 0111         | 101                | 0000                        | 0000  | 1           | 7               | 1          | 1         | E         | A      |
| Ľ. | 12  | 010               | 01011                       | 1000         | 101                | 0000                        | 0000  | 111         | 1               | 1          | 1         | E         | A      |
| l. | 13  | 010               | 01011                       | 10001        | 01                 | 0000                        | 0000  | 1 11        | <u>.</u>        | 100        | ·         | E         | A      |
|    | 14  | 010               | 01011                       | 10002        | 01                 | 0000                        | 0000  | 1 11        | 1               | 1.         | 1         | E         | A      |
| E  | 15  | 010               | 01011                       | 10003        | 101                | 0000                        | 0000  | 1 11        |                 | 1 - so     |           | E         | A      |
| E  | 16  | 010               | 01011                       | 1020         | 101                | 0000                        | 0000  | 1 11        |                 | 2          | -         | E         | A      |
|    | 17  | 010               | 01011                       | 10226        | 101                | 0000                        | 0000  | 1 11        |                 | 1.0        | 1         | E         | A      |
|    | 18  | 010               | 01011                       | 10870        | 01                 | 0000                        | 0000  | '1 11       |                 | E          |           | E         | A      |
|    | 19  | 010               | 01011                       | 2000         | Q1                 | 0000                        | 0000  | '1 11       |                 | <u></u>    | 1 <u></u> | E         | A      |
|    | 20  | 010               | 01011                       | 2004         | 10                 | 0000                        | 0000  | '1 11       |                 |            |           | E         | A      |
|    | 21  | 010               | 01011_                      | 2200_        | 01                 | 0000                        | 0000  | 1 11        | <u> </u>        |            | <u></u>   | E         | A      |
|    | 22  | 010               | 01011                       | 3000         | 01_\               | 0000                        | 0000  | 1 11        | 1               | 1          | 1 <u></u> | R         | A      |
|    | 23  | 010               | 01011                       | 314          | 01_ \              | 0000                        | 0000_ | 1 11_       |                 | 1 <u></u>  |           | E         | A      |
|    | 24  | 010               | 01011                       | 315          | 101                | 0000                        | 0000  | 1           | 1               |            | 1         | E         | A      |
| ŀ  | • • | ► ► \99           | _76565_gla                  | ctinq.016 /  |                    |                             |       | 012 5       | <b> </b> •      |            |           |           |        |
| 11 | Rea | dy                |                             |              |                    |                             |       |             |                 |            |           | n ji - ji |        |

Step 2 – Click on the "Select All" icon. This will hi-light your entire spreadsheet.

| X   | Micro          | soft Excel - 99_7     | 6565_gla        | acting.C | 16.cs          | v (Read-O                 | inly]      |                 |                   |            |                                         |            | _ 8 ×    |
|-----|----------------|-----------------------|-----------------|----------|----------------|---------------------------|------------|-----------------|-------------------|------------|-----------------------------------------|------------|----------|
| 1   | ] <u>F</u> ile | Edit View Insert      | F <u>o</u> rmat | Tools    | <u>D</u> ata y | <u>W</u> indow <u>H</u> e | lp         |                 |                   |            |                                         |            | _ 8 ×    |
| 1 c | ) 🖻            | 🕫 Can't Undo          | Ctrl+Z          | 2 <      | 🗲 🖌            | ) + CH +                  | 🤮 😤 😒      | Σ f× ₹↓         | ZI 🛍 S            | 2 🛃 100    | % - 🕐                                   |            |          |
| 1   | ial            | 🖸 Can't Repeat        | Ctrl+Y          | 7        | π              |                           | E de a     | •.0             | .00 =             |            | A _ A _                                 |            |          |
| A   |                |                       |                 | - 1      | <u>u</u> =     |                           | <b>m b</b> | <b>/o ;</b> .00 | <b>*</b> .0 1≓- 1 |            | <u>~ ~ A</u> ·                          |            |          |
|     | Α              | ι∰ Cu <u>t</u>        | Ctrl+X          | <u> </u> |                |                           |            |                 |                   |            |                                         | 1          | 2        |
| L   |                | Щ⊇ ⊆ору               | Ctrl+C          |          | D              | E                         | F_         | G               | Н                 |            | J                                       | <u> </u>   |          |
| _1  | OR             | 🔁 Paste               | Ctrl+V          | F FA     | (CILIT)        | Y FUNCT                   | IONPROGE   | RANDEPAR        | RTMISEGN          | 1ENTSEGN   | IENIOBJECT                              | TYPE       | STATUS   |
| 2   | 010            | Paste Special.        |                 | 10       |                | 0000                      | 0000       | <u> </u>        |                   |            |                                         | R          | Α        |
| 3   | 010            | Paste as <u>H</u> ype | rlink.          | 10       |                | 0000                      | 0000       | . 1             | '1                | <u>'1</u>  | ' <sup>1</sup>                          | E          | A        |
| 4   | 010            |                       |                 | - 01     |                | 0000_                     | 0000       | <u> </u>        | 1                 | <u> </u>   | '1                                      | E          | A        |
| 5   | 010            | Fill                  |                 | D1       | <u></u>        | 0000                      | 0000       | <u> </u>        | 1                 | <u>'1</u>  | <u>"</u>                                | E          | A        |
| 6   | 010            | Cle <u>a</u> r        |                 | D1       |                | 0000                      | 0000_      | <u> </u>        |                   |            |                                         | E          | A        |
| 7   | 010            | <u>D</u> elete        |                 | 01       |                | 0000                      | 0000_      | 11              |                   |            | <u> </u>                                | E          | A        |
| 8   | 010            | Delete Sheet          |                 | 01       |                | 0000                      | 0000_      | '1              | 1                 | <u>"</u>   | '1                                      | E          | A        |
| 9   | 010            | Move or Copy          | Sheet           | 01       |                | 0000_                     | 0000_      | <u> </u>        |                   |            |                                         | B          | A        |
| 10  | 010            |                       |                 | 01       |                | 0000                      | 0000_      | <u> </u>        |                   |            |                                         | _ <u>E</u> | A        |
| 11  | 010            | 🛱 Eind                | Ctrl+F          | 101      |                | 0000                      | 0000_      | 1               |                   | 11         |                                         | E          | A        |
| 12  | 010            | Replace               | Ctrl+H          | 101      | <u></u>        | 0000                      | 0000       | <u> </u>        |                   | <u> </u>   |                                         | E          | A        |
| 13  | 010            | Go To                 | Ctrl+G          | 101      | <u></u>        | 0000                      | 0000       | <u> </u>        |                   |            |                                         | E          | A        |
| 14  | 010            |                       |                 |          |                | 0000_                     | 0000_      | <u> </u>        |                   |            |                                         | E          | A        |
| 15  | 010            | Lin <u>k</u> s        |                 | 10       |                | 0000                      | 0000       | <u> </u>        |                   |            |                                         | E          | A        |
| 16  | 010            | Qbject                |                 | 101      |                | 0000                      | 0000       | <u> </u>        |                   |            |                                         | E          | A        |
| 17  | 010            |                       | 10220           | 01       |                | 0000                      | 0000       | <u> </u>        |                   |            |                                         | E          | A        |
| 18  | 010            | 01011                 | '10870          | 01       |                | 0000_                     | 0000       | <u> </u>        |                   |            |                                         | E          | A        |
| 19  | 010            | 01011                 | 2000_           | _ 101    |                | 0000                      | 0000_      | <u> </u>        |                   |            |                                         | E          | A        |
| 20  | 010            | 01011                 | 2004_           | 01       |                | 0000_                     | 0000       | <u> </u>        |                   |            |                                         | E          | A        |
| _21 | 010            | 101011                | 2200_           | 101      | <u></u>        | 0000                      | 0000       | <u> </u>        |                   |            |                                         | E          | A        |
| _22 | 010            | 101011                | 3000            | 101      | <u>t</u>       | 0000                      | 0000       | <u> </u>        |                   |            |                                         | R          | A        |
| 23  | 010            | 01011                 | 314             | 01       |                | 0000                      | 0000       | <u> </u>        |                   |            |                                         | E          | A        |
| 24  | 010            | 01011                 | 315             | 01       |                | 0000                      | 0000       | 1               | 1                 |            |                                         |            | A 🗸      |
|     |                | NII/99_76565_gla      | actinq.01       | b/       |                |                           |            | 0152            |                   |            |                                         |            |          |
| Re  | ady            |                       |                 |          |                |                           |            |                 | Sum=9             | 9902346785 |                                         | j, j,      |          |
| -   | Start          | O                     | 8               | Mi       | 🕒 Inb          | Fo                        | -u mu      | 🧏 G/ 🔀 I        | м 👿 М             | i          | 200 100 100 100 100 100 100 100 100 100 |            | 11:14 AM |

Step 3 – Once your entire spreadsheet is hi-lighted click on "Edit", then select "Replace".

## Step 4 – Type in "\_" in the Find what section

| Replace                      | ? >                 |
|------------------------------|---------------------|
| Find what:                   | <u>Fi</u> nd Next   |
| I–<br>Replace with:          | Close               |
|                              | <u>R</u> eplace     |
| Search: By Rows I Match case | Replace <u>Al</u> l |

Step 5 – Leave the Replace with section blank and click on Replace All. This will Replace all the "\_" (underscores) with spaces. Once this is complete the initial clean-up of your Excel spreadsheet is accomplished.